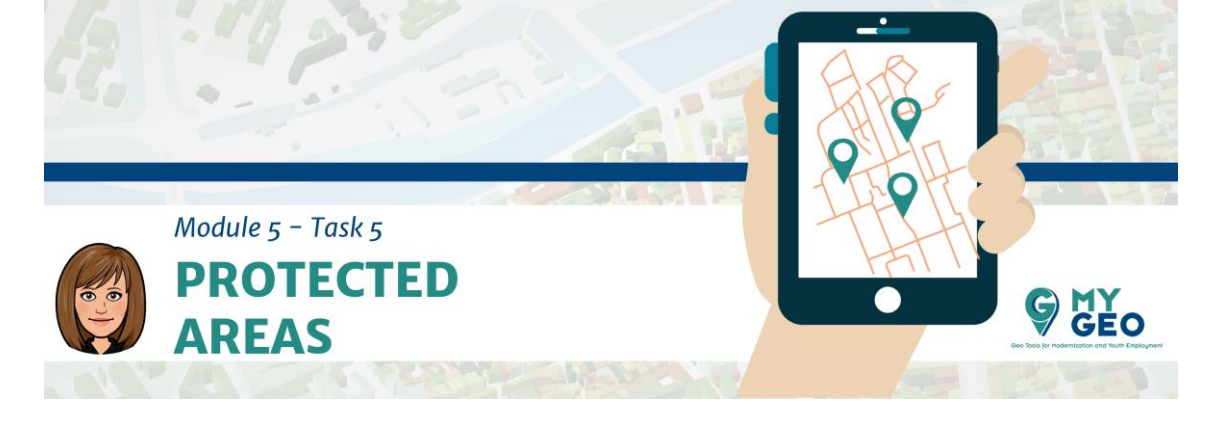

Previamente... Módulo 5 - Tarea 4

## 5. Requisito de área protegida

| Kong Sangara Sangara Sang                                                                                                    |                                                                                                    |
|----------------------------------------------------------------------------------------------------|----------------------------------------------------------------------------------------------------|
| Notation Notation<br>and Forusa<br>Units (Delay ), containing (in) Other<br>Program<br>Program<br>The y Series State<br>(In) (In) (In) (In) (In) (In) (In) (In)<br>(In) (In) (In) (In) (In) (In) (In) (In)                                                                                                    | IEC-M. 061     DPTERDOL     PERMITTED 1       24017001     2405.30     34.41       24017001     2505.15     131       24017001     2605.40     253.15       24017001     2605.40     253.15       24017001     3616.10     253.20       240170001     3506.27     253.20       240170001     3506.27     253.20       240170001     3506.27     253.20       240170001     3506.27     253.20       240170001     3506.27     353.20       240170001     3506.27     353.20       240170001     3506.27     353.20       240170001     3506.27     353.20       240170001     3506.27     353.20       240170001     3506.27     353.20       240170001     3506.27     353.20       240170001     3506.27     353.20       240170001     3506.27     353.20       240170001     3506.27     353.20       340170001     3506.27     353.20                                                                                                    |
| NONNEE<br>Bols de la<br>Janes Jennes<br>Loret y Dina<br>Santo Demos y Casalera y de Drawla<br>Montay<br>Rocaya - Los Faynes - Santo de Armas<br>- Agestatemos                                                                                                    | FECHA DES     SUPERPOCE     PESIMETRO       244710001     3455.00     345.4       244710001     2453.11     33       244710001     2553.11     33       244710001     2553.11     33       244710001     2553.11     57.85       244710001     325.97     33.86       244710001     325.97     33.88       244710001     325.97     33.88       244710001     325.97     33.88                                                                                                    |
| NONRISE<br>BOD de la<br>Larra Farena<br>Lorra y Diba<br>Sarta Denara<br>Norte y<br>Cologo<br>Angeletarios<br>Augustarios<br>Augustarios<br>Augustarios<br>Augustarios                                                                                                    | From DIS SUPERIOR PERMETRO<br>24470001 549.05 549.05 5414<br>24470001 559.51 533.113<br>24470001 559.51 6796<br>24470001 524.65 51 6796<br>24470001 222.67 22.18<br>24470001 222.67 22.18                                                                                                    |
| Annu Ellioner Leifenen<br>Annu Ellioner<br>Annue Herrier<br>Annue Herrie | 241000     90.00     11000       241000     90.00     41.00       241000     90.00     41.00       241000     90.00     90.00       241000     90.00     90.00       241000     90.00     90.00       241000     90.00     90.00       241000     90.00     90.00       241000     90.00     90.00       241000     90.00     90.00       241000     90.00     90.00       241000     90.00     90.00       241000     90.00     90.00       241000     90.00     90.00       241000     90.00     90.00       241000     90.00     90.00       241000     90.00     90.00       241000     90.00     90.00       241000     90.00     90.00       241000     90.00     90.00       241000     90.00     90.00       241000     90.00     90.00       241000     90.00     90.00                                                                                                    |
|                                                                                                    | n : See The Sector Sector Sect |

Añade la capa "protected\_area" al proyecto y añade un nuevo campo llamado "protect". Asigna 0 a todas las filas usando el "field calculator".

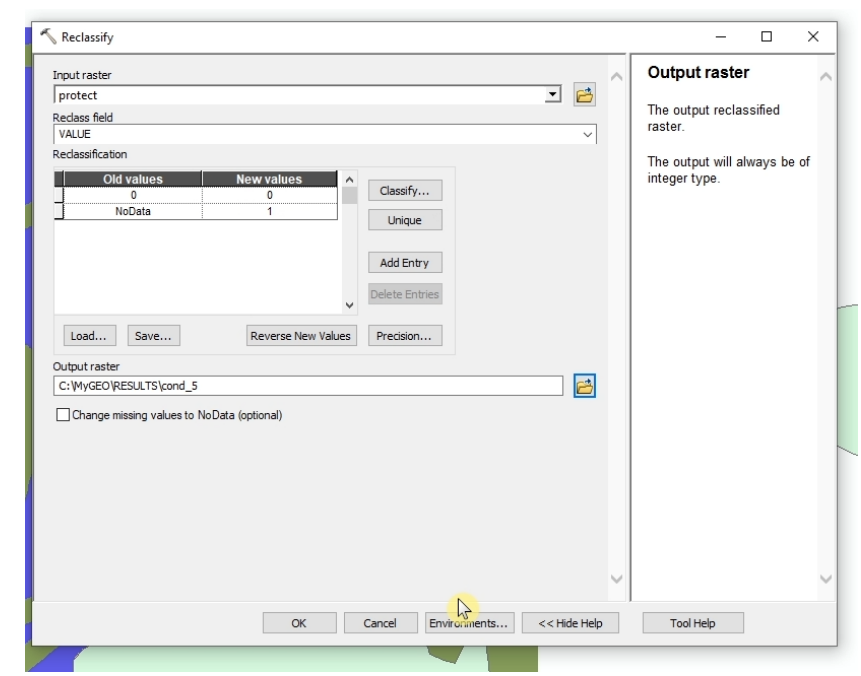

Convierte la capa a ráster usando "Feature to raster" con un tamaño de celda de 10m y una extensión de procesado similar al MDE.

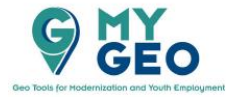

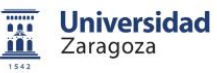

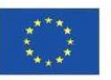

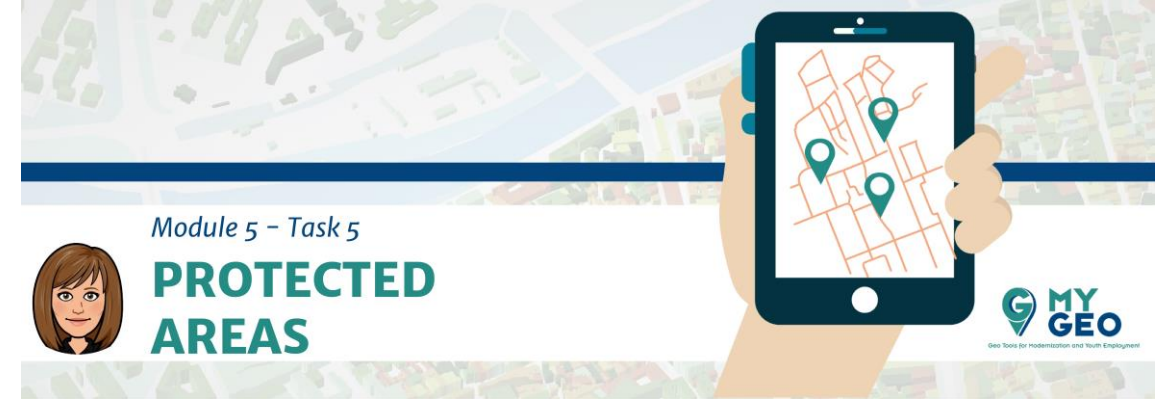

Reclasifica el resultado asignando 0 a los valores 0 pero asignando 1 a los valores con "NoData".

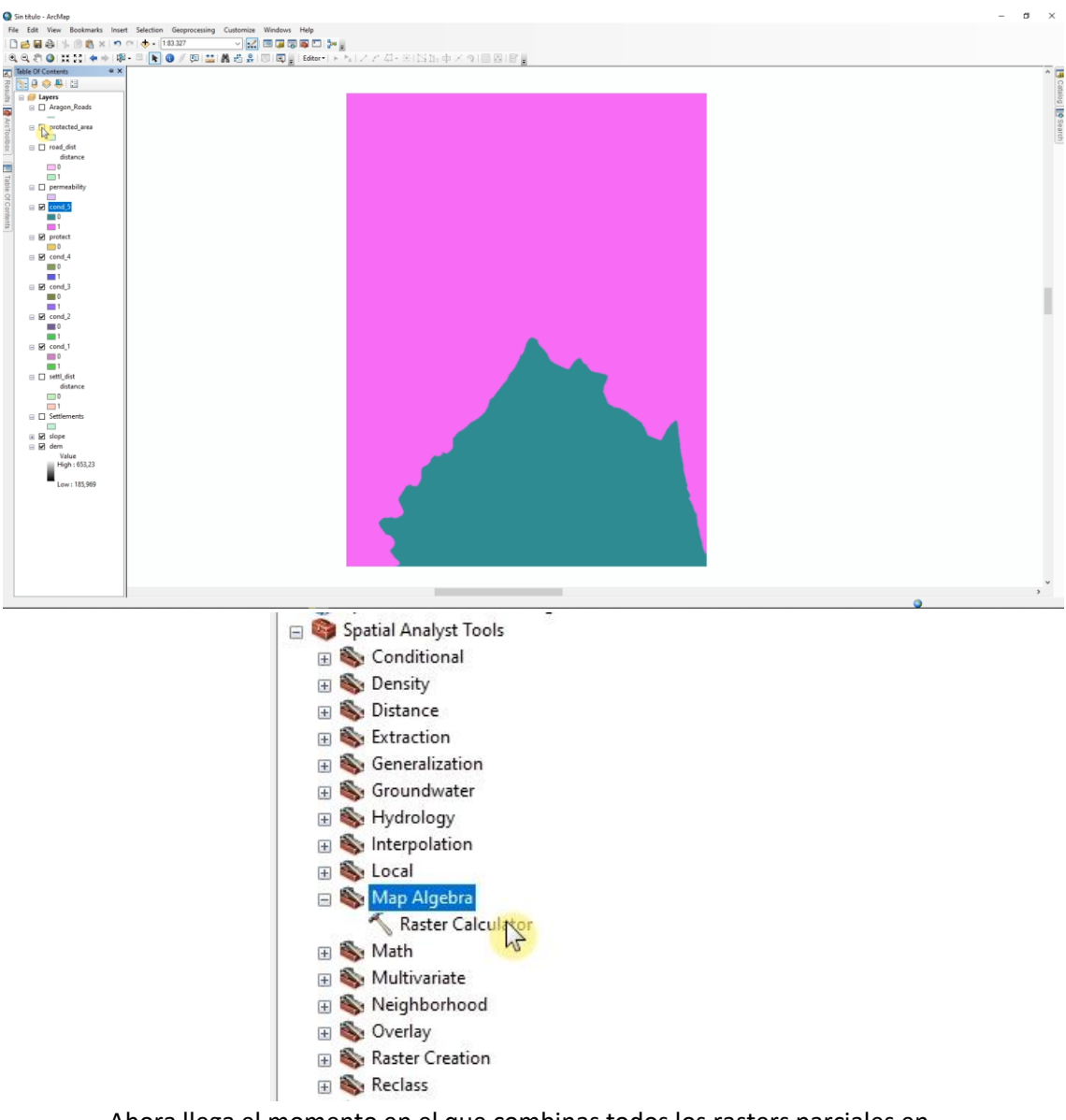

Ahora llega el momento en el que combinas todos los rasters parciales en una multiplación. Usa la "Raster calculator".

## PARA APRENDER MÁS...

https://link.springer.com/article/10.1007/s10064-016-0889-z https://link.springer.com/article/10.1007/s12665-017-6524-x

https://desktop.arcgis.com/en/arcmap/10.3/tools/spatial-analyst-toolbox/how-rastercalculator-works.htm

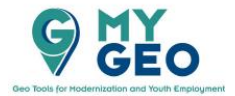

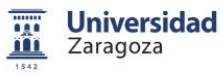

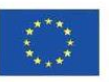

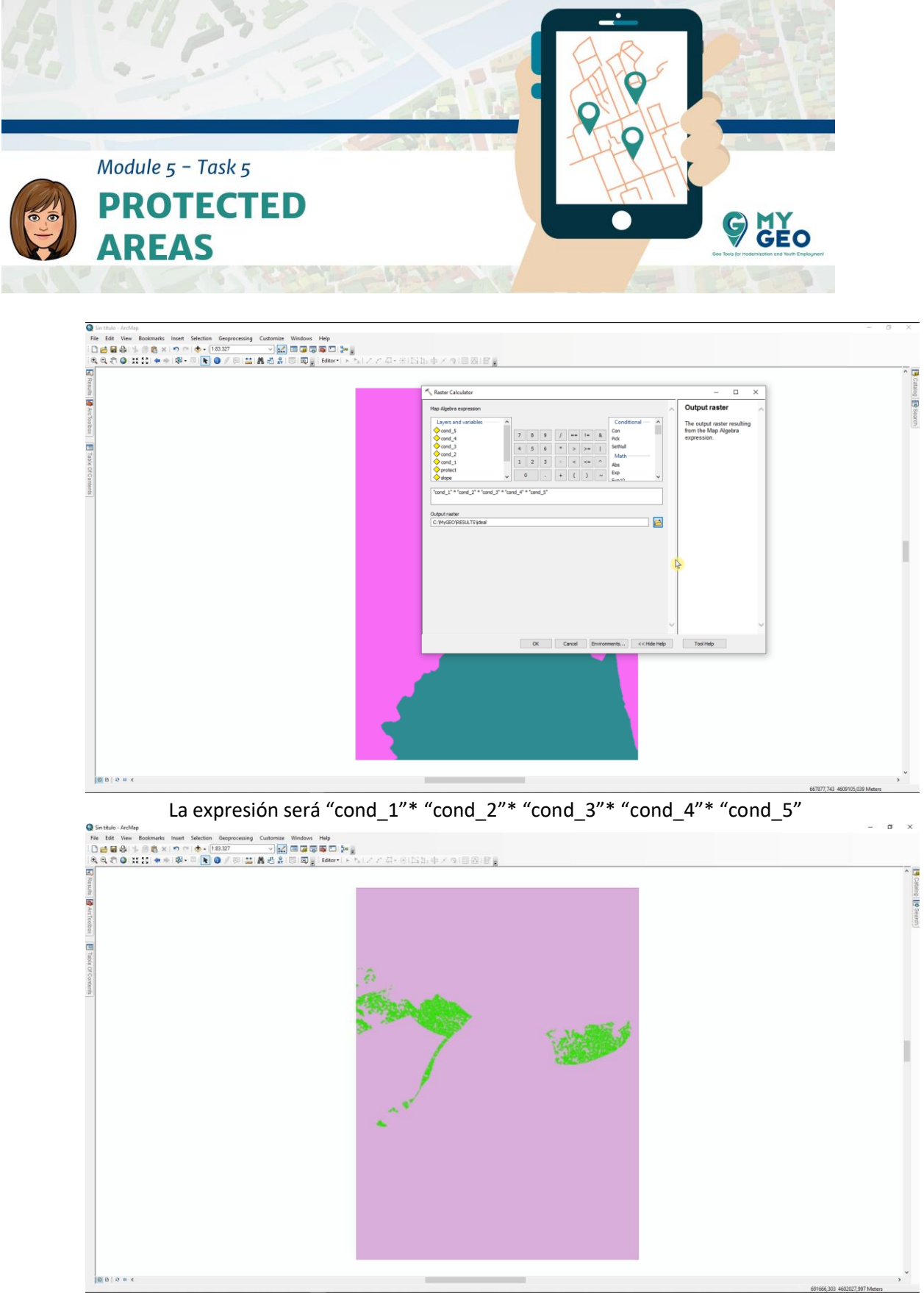

El resultado es dos áreas diferentes que cumplen los requisitos (una en el este y una en el oeste). El resto de áreas no cumplen uno o más condiciones.

Continua... Módulo 5 – Tarea 6

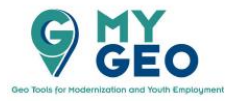

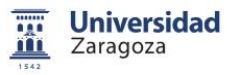

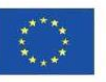